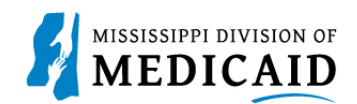

# Job Aid CCO Member Eligibility Verification

This job aid provides the process for Coordinated Care Organizations (CCOs) viewing member status, service limits, Early Periodic Screening Diagnostic and Treatment (EPSDT) visits, treatment history, lock-in, managed care information, and retro eligibility from the MESA Provider Portal.

### **View Member Eligibility**

Complete the following steps to verify current member eligibility:

1. Log in to the MESA Provider Portal from the MS Division of Medicaid (DOM) website.

Figure 1: Log In

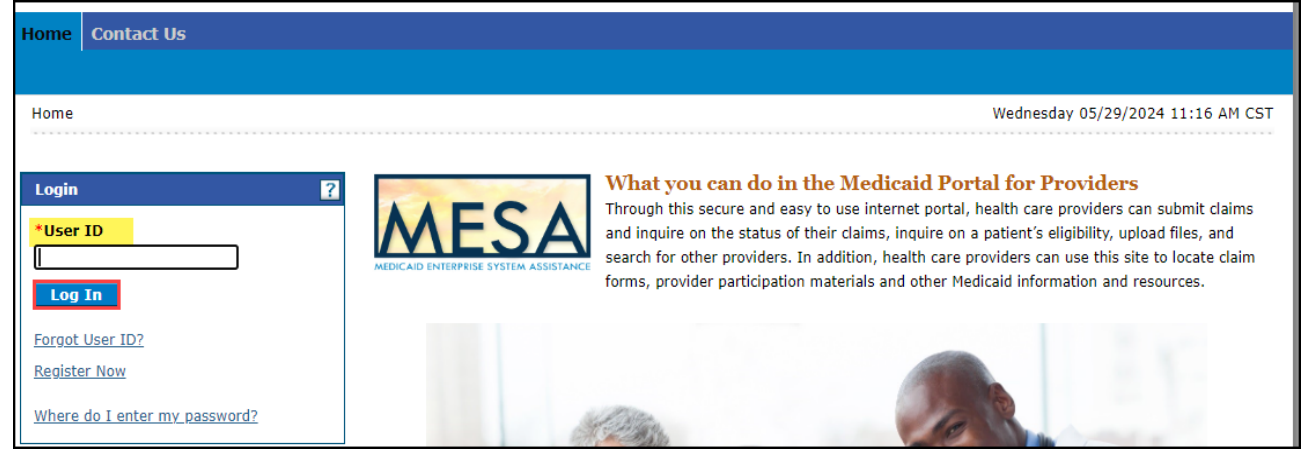

2. From the Provider Portal Secure Home page, select the Eligibility tab.

Figure 2: Eligibility page

| Home Eligibility Claims Care                                                    | Management Patient Health History                                                           | Files Exchange               | Resources | Contact Us                        |
|---------------------------------------------------------------------------------|---------------------------------------------------------------------------------------------|------------------------------|-----------|-----------------------------------|
| Eligibility Verification   Treatment History                                    | Newborn Enrollment                                                                          |                              |           |                                   |
| Home                                                                            |                                                                                             |                              |           | Wednesday 05/29/2024 08:45 AM CST |
| Provider Name<br>Location<br>Eligible Programs and MSCHIP ✓<br>CCO Affiliations | Hovering over the Eligibility<br>Tab will populate direct links<br>that can be selected for | ole IDs<br>conomy 302R00000X |           | ~                                 |
| 😮 User Details                                                                  | Treatment History, and<br>Newborn Enrollment.                                               |                              | 1         | Sign Up to Receive News           |
| Welcome                                                                         | MEDICAID ENTER                                                                              | PRISE SYSTEM ASSISTANCE      | CE        | Secure Correspondence             |
| Manage Accounts                                                                 |                                                                                             | c ·                          |           | Latest News                       |

3. Select the **Eligibility Verification** link, either at the top or the middle of the page.

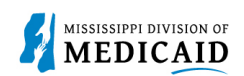

### Figure 3: Eligibility Link

| Home       | Eligibility         | Claims     | Care Manageme         | t Patient Health History | Files Exchange  | Resources | Contact Us                        |
|------------|---------------------|------------|-----------------------|--------------------------|-----------------|-----------|-----------------------------------|
| Eligibili  | y Verification      | Treatment  | History   Newborn En  | ollment                  |                 |           |                                   |
| Eligib     | ility               |            |                       |                          |                 |           | Wednesday 05/29/2024 08:54 AM CST |
| Pro        | vider Name          | -          | and the second second | R                        | ole IDs         |           | ~                                 |
|            | Location            | -          |                       | Tax                      | onomy 302R00000 | <         |                                   |
| Elig       | ible Programs       | and MSC    | HIP 🗸                 |                          |                 |           |                                   |
|            | CCO Amiliat         | ions       |                       |                          |                 |           |                                   |
|            | Eligibility         |            |                       |                          |                 |           |                                   |
| ) <u>E</u> | ligibility Verifica | tion       |                       |                          |                 |           |                                   |
| ► I        | eatment Histor      | K          |                       |                          |                 |           |                                   |
| ► <u>N</u> | ewborn Enrollm      | <u>ent</u> |                       |                          |                 |           |                                   |

- 4. Enter the Member ID, or if you don't have it, enter two of the following:
  - Social Security Number (SSN)
  - Birth Date
  - Member's Full Name
- 5. The **Begin Date** defaults to the current day but it can be changed if needed. The **End Date** can be entered but it is not mandatory.
- 6. When search criteria are entered, select **Submit**.
- 7. If a new search is needed, select Reset.

### Figure 4: Eligibility Verification

| Home           | Eligibility                                                           | Claims         | Care Management              | Patient Health Histor             | ry Files   | Exchange     | Resources        | Contact Us                           |  |
|----------------|-----------------------------------------------------------------------|----------------|------------------------------|-----------------------------------|------------|--------------|------------------|--------------------------------------|--|
| Eligibili      | ty Verification                                                       | I Treatme      | ent History   Newborn En     | rollment                          |            |              |                  |                                      |  |
| <u>Eligibi</u> | Eligibility > Eligibility Verification Monday 05/13/2024 12:45 PM CST |                |                              |                                   |            |              |                  |                                      |  |
| Prov           | Provider Name RCG MISSISSIPPI, INC. Role IDs                          |                |                              |                                   |            |              |                  |                                      |  |
|                | Location                                                              | -              | the second second            | т                                 | axonomy    | 261QE0700X   | -Clinic/Center - | End-Stage Renal Disease              |  |
|                |                                                                       |                |                              |                                   |            | (ESRD) Treat | ment             |                                      |  |
| Eligi          | ble Programs                                                          | and Miss       | issippi Medicaid             | ~                                 |            |              |                  |                                      |  |
|                | CCO Affiliati                                                         | ons            |                              |                                   |            |              |                  |                                      |  |
| Elig           | ibility Verifica                                                      | tion Requ      | est                          |                                   |            |              |                  | ?                                    |  |
| *              | Indicates a requ                                                      | uired field.   |                              |                                   |            |              |                  | Click here for Coverage Descriptions |  |
| Ente           | the member info                                                       | ormation. If M | 1ember ID is not known, ente | er 2 of the following: SSN, Birth | Date, Meml | oer Name.    |                  |                                      |  |
| Note           | : Click on the Res                                                    | et button to   | perform a new inquiry        |                                   |            |              |                  |                                      |  |
|                | Member                                                                | ID             |                              | Last Name                         |            |              |                  | First Name                           |  |
|                | SS                                                                    | N 😝            |                              | Birth Date 🔒                      |            |              |                  |                                      |  |
|                | *Begin Dat                                                            | e 🛛 05/13      | 3/2024                       | End Date 🔒                        |            |              |                  |                                      |  |
|                | Subr                                                                  | nit F          | Reset                        |                                   |            |              |                  |                                      |  |

 The system returns the eligibility verification for the member including the following, if applicable: Head of Household, Authorized Rep Name, Authorized Rep Phone #, Demographic Details, Benefit Details, Managed Care Details, Lock-In Details, Living Arrangement Details, and

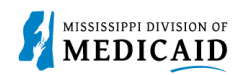

EPSDT Details. Remember, coverage is not a guarantee as a member can lose eligibility for a variety of reasons.

- Head of Household name displays if applicable.
- Authorized Rep Name displays when there is an authorized representative on file for the member.
- Authorized Rep indicates if the member has an authorized representative on file.
- Authorized Rep Phone # provides phone number of the authorized representative.
- Demographic Details shows the address of member.
- Benefit Details displays the benefit coverage category assigned to the member.
- Medicare Coverage Details will display the Medicare coverage if applicable.
- **Managed Care Assignment Details** displays the Managed Care Name, phone number, Primary Care Provider, CCO Benefit Plan, Effective, and End Date.
- Lock-In Details if the member is locked-in to a provider the Lock-In provider's name and phone number, Lock-In benefit plan, and the effective/end dates of the lock-in are shown.
- Living Arrangement Details displays the member's coverage begin/end for their Long-Term Care (LTC) /Nursing Home facility coverage, along with the provider LTC/Nursing home provider name and NPI. It will display "None" if the member does not have LTC/Nursing Home Facility for the verification period.
- If the individual is under 18 and has any Early and Periodic Screening, Diagnosis, and Treatment (EPSDT Services) those services will be listed.
- 9. Select the **Print Preview** icon if the member Coverage Details need to be saved or physically printed.

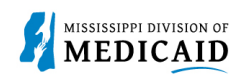

### Figure 5: Eligibility Verification Information

|                                    |                 |          |                 |            |         |          |               |          |            |              | Pr      | int Preview  |
|------------------------------------|-----------------|----------|-----------------|------------|---------|----------|---------------|----------|------------|--------------|---------|--------------|
| Eligibility Verification Informati | on for          | -        | for 5/13/2      | 024 to 5   | /13/2   | 2024     |               |          |            |              |         | ?            |
| Member ID                          |                 |          | Birth           | Date       |         |          |               | Gende    | r Female   |              |         |              |
| Head of Household                  |                 |          | Authorized      | Rep No     |         |          |               |          |            |              |         |              |
| Authorized Rep Name N/             | A               |          |                 |            |         |          | Authorize     | d Rep Ph | one # N//  | Δ.           |         |              |
| Verification Response ID 24        | 13400008        |          |                 |            |         |          |               |          |            |              |         |              |
|                                    |                 |          |                 |            |         |          |               |          |            | <u>Expar</u> | nd All  | Collapse All |
| Demographic Details                |                 |          |                 |            |         |          |               |          |            |              |         | -            |
| Street Address                     |                 |          |                 |            |         |          |               |          |            |              |         |              |
| City PONTOTOC                      |                 |          | Stat            | te Mississ | sippi   |          |               | Zip      | Code 3886  | 53-8158      |         |              |
| Benefit Details                    |                 |          |                 |            |         |          |               |          |            |              |         | -            |
|                                    | Coverage        |          |                 | E          | Effecti | ive Date | End Date      | a        | Add Date   | L            | ast Up  | date Date    |
| 073 - Children age 6-19 with incor | ne at/below the | MAGI     |                 |            | 05/0    | 1/2022   | 12/31/999     | 9        | 03/25/2022 | 2            | 09/3    | 0/2022       |
| Other Insurance Detail Informa     | ation           |          |                 |            |         |          |               |          |            |              |         |              |
| Medicare Coverage Detail           |                 |          |                 |            |         |          |               |          |            |              |         |              |
|                                    | Coverage        |          |                 |            |         | Effect   | tive Date     | End      | l Date     | La           | st Upda | ate Date     |
| None                               |                 |          |                 |            |         |          |               |          |            |              |         |              |
| Managed Care Assignment De         | tails           |          |                 |            |         |          |               | _        |            |              |         |              |
| Managed Care Plan                  | Mana            | iged Car | e Plan Phone    | Primary    | Care    | Provider | Provider Phon | e Bene   | fit Plan   | Effective    | Date    | End Date     |
| MOLINA HEALTHCARE OF MISSISS       | IPPI IN         | 1-844-8  | 09-8438         |            |         |          |               | Missis   | sippiCAN   | 6/1/20       | 22      | 12/31/9999   |
| Lock-In Details                    |                 |          |                 |            |         |          |               |          |            |              |         |              |
| Lock-in Provider                   |                 | Loc      | k-in Provider P | hone       |         | Benefi   | t Plan        | Effe     | ctive Date |              | End     | Date         |
| None                               |                 |          |                 |            |         |          |               |          |            |              |         |              |
| Living Arrangement Details         |                 |          |                 |            |         |          |               |          |            |              |         |              |
| Level of Care Plan                 |                 |          | Provid          | ler NPI    |         |          | Provider Name |          | Effectiv   | ve Date      | E       | nd Date      |
| None                               |                 |          |                 |            |         |          |               |          |            |              |         |              |
|                                    |                 |          |                 |            |         |          |               |          |            |              |         |              |
| EPSDT Well Child Service Detail    | 5               |          |                 |            |         |          |               |          |            |              |         | -            |
| Service                            |                 |          |                 |            |         |          | Last          | Exam     |            | N            | ext Ex  | am           |
| EPSDT- Medical                     |                 |          |                 |            | 05/20   | /2021    |               | 0        | 5/20/20    | 22           |         |              |
| EPSDT- Dental                      |                 |          |                 |            |         |          | 11/04         | /2021    |            | 0            | 5/04/20 | 22           |
| EPSDT- Hearing                     |                 |          |                 |            |         |          | 05/20         | /2021    |            |              |         |              |
| EPSDT- Vision                      |                 |          |                 |            |         |          | 05/20         | /2021    |            |              |         |              |
| EPSDT- Other                       |                 |          |                 |            |         |          |               |          |            |              |         |              |
|                                    |                 |          |                 |            |         |          |               |          |            |              |         |              |

10. To obtain more information about the member's benefit coverage, use the code located under Benefit Details to search the Job Aid (JA) found by selecting the hyperlink "Click here for Coverage Descriptions." The JA is linked to the DOM website and contains the name and complete description of the benefit coverage. See images below.

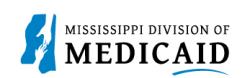

### Figure 6: Benefit Code

| Eligibility Verification Inform    | ation for    | 5/12/2024     | to 5/12/2024   |                |                  | Print Preview           |
|------------------------------------|--------------|---------------|----------------|----------------|------------------|-------------------------|
| ingibility vernication fillorin    |              | 3/13/2024     | 10 3/13/2024   | _              |                  |                         |
| Member ID                          |              | Birth Date    | e              | Ge             | nder Female      |                         |
| Head of Household                  | ANDERSON,    | Authorized Re | p No           |                |                  |                         |
| Authorized Rep Name                | N/A          |               |                | Authorized Rep | Phone # N/A      |                         |
| Verification Response ID           | 2413400008   |               |                |                |                  |                         |
|                                    |              |               |                |                | <u>I</u>         | Expand All   Collapse A |
| Demographic Details                |              | Benefit Code  |                |                |                  |                         |
| Street Address                     | _            |               |                |                |                  |                         |
| City PONTOTO                       | с            | State         | Mississippi    | ž              | Zip Code 38863-8 | 158                     |
| Benefit Details                    |              |               |                |                |                  |                         |
|                                    | Coverage     |               | Effective Date | End Date       | Add Date         | Last Update Date        |
| 073 · Children age 6-19 with in    | come at/belo | w the MAGI    | 05/01/2022     | 12/31/9999     | 03/25/2022       | 09/30/2022              |
| Other Insurance Detail Information |              |               |                |                |                  |                         |

#### Figure 7: Coverage Discription Link

| Eligibility Verification Request                                           | Select this link to open a list of the benefit names | ?                                    |
|----------------------------------------------------------------------------|------------------------------------------------------|--------------------------------------|
| * Indicates a required field.                                              | in front of the coverage description, see below.     | Click here for Coverage Descriptions |
| Enter the member information. If Member ID is not known, enter 2 of the fo | llowing: SSN, Birth Date, Member Name.               |                                      |
| Note: Click on the Reset button to perform a new inquiry                   |                                                      |                                      |

### Figure 8: Sample of the Member Coverage Descriptions Job Aid (JA)

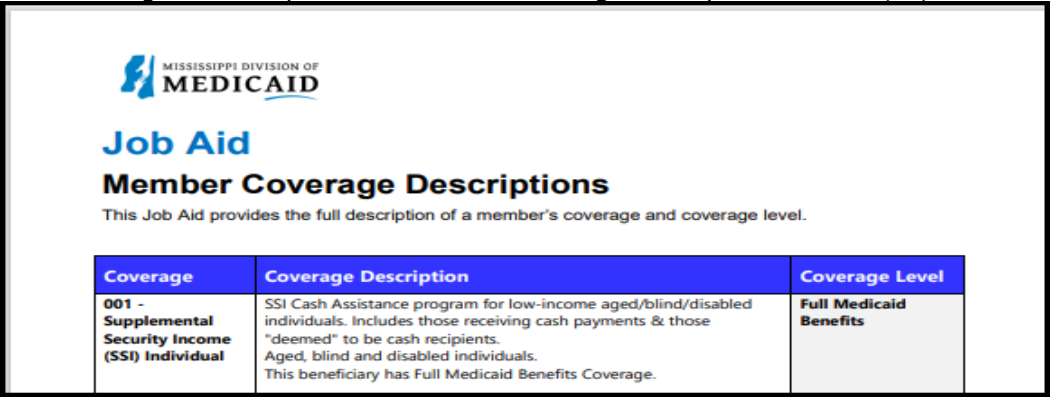

Limit Details section will allow a user to view the paid claims that have services with benefit limits.

11. To view Limit Details, enter the desired date, and select **Search Limits**. Only service limits that have <u>paid claims</u> will be displayed.

### Figure 9: Limit Details Panel

| Limit Details                                |                                                                                 |                                        |                         |                       |                       | _                 |
|----------------------------------------------|---------------------------------------------------------------------------------|----------------------------------------|-------------------------|-----------------------|-----------------------|-------------------|
| * Only Serv                                  | ice limits that have paid claims v                                              | vill be displayed                      |                         |                       |                       |                   |
| Note: Dollar Li<br>provided is no<br>Service | mits and Service Limits information i<br>t a guarantee for payment.<br>: Date 0 | may not reflect recent claims and is : | subject to change daily | as available benefits | s are used and the ir | oformation        |
|                                              |                                                                                 |                                        | Limit                   | Used                  | Remaining             | Last Service Date |
| Individual                                   | 5501 Dental max dollar am                                                       | ount \$2500 exceeded                   | \$2,500.00              | \$759.81              | \$1,740.19            | 6/23/2022         |
|                                              |                                                                                 |                                        | Limit                   | Used                  | Remaining             | Last Service Date |
|                                              | 5504 Dental oral exam Lim                                                       | it exceeded                            | 2                       | 1                     | 1                     | 4/11/2022         |
|                                              | 5513 Dental prophylaxis se                                                      | arvice Limit exceeded                  | 2                       | 1                     | 1                     | 4/11/2022         |
| Individual                                   | 5514 Dental fluoride service                                                    | e Limit exceeded                       | 2                       | 1                     | 1                     | 4/11/2022         |
|                                              | 5520 Physician Office Visit                                                     | Service Limit Exceeded                 | 16                      | з                     | 13                    | 6/7/2022          |
|                                              | 5532 Mental Health Assess                                                       | ment or Eval Um Exceeded               | -4                      | 1                     | 3                     | 4/21/2022         |
| Dates of Serv                                | rice - 5501 Dental max dollar am                                                | ount \$2500 exceeded                   | 105                     |                       | - 03                  |                   |
| F                                            | rom Date of Service                                                             | To Date of Service                     |                         | Used Quantity         | Use                   | ed Amount         |
|                                              | 4/11/2022 4/11/2022                                                             |                                        |                         |                       | -                     | \$131.90          |
| 4/21/2022 4/21/2022                          |                                                                                 | 4/21/2022                              |                         |                       | -                     | \$111.77          |
|                                              | 6/23/2022                                                                       | 6/23/2022                              |                         |                       | -                     | \$516.14          |

The end of the Eligibility page shows Reset and Scroll to Top.

- 12. Select **Reset** to perform a new search.
- 13. By selecting **Scroll to Top** the system will move the user to the top of the page without having to scroll.

Figure 10: Reset/Scroll to Top

Reset Scroll to Top

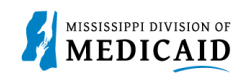

### **View Treatment History**

Treatment History lists the specific CPT, HCPCS, or Revenue codes that were billed. This can be checked when providers want to know how many of a particular service have been billed.

1. Under the eligibility page, select **Treatment History link** at the top or the middle of the page.

Figure 11: Treatment History link

| Home Eligibility Claims               | Care Management       | Patient Health History | Resou    | rces Switc | h Provider | Contact Us  |
|---------------------------------------|-----------------------|------------------------|----------|------------|------------|-------------|
| Eligibility Verification Treatment Hi | istory Newborn Enroll | ment                   |          |            |            |             |
| Eligibility                           |                       |                        |          |            |            | Wednesday ( |
|                                       |                       |                        |          |            |            |             |
| Delegate for mxdreg1039               |                       | Ro                     | le IDs 🛛 | 009253560  |            | ~           |
| Provider Name MAGNOLIA HEA            | ALTH PLAN INC         |                        |          |            |            |             |
| Location 009253560 - M                | MAGNOLIA HEALTH PLAN  | N INC Taxo             | nomy 3   | 02R00000X  |            |             |
| Eligible Programs and MSCH            | IP 🗸                  |                        |          |            |            |             |
| CCO Affiliations                      |                       |                        |          |            |            |             |
|                                       |                       |                        |          |            |            |             |
|                                       |                       |                        |          |            |            |             |
| Eligibility                           |                       |                        |          |            |            |             |
| Eligibility Verification              |                       |                        |          |            |            |             |
| . Transfer and History                |                       |                        |          |            |            |             |
| reatment History                      |                       |                        |          |            |            |             |
| <u>Newborn Enrollment</u>             |                       |                        |          |            |            |             |
|                                       |                       |                        |          |            |            |             |

- 2. Select the desire tab, either **Medical or Dental**. The medical tab is also used for **Vision**.
- 3. Enter the Member ID #.
- 4. Select Lifetime or enter the Service From / To Date.
- 5. Select the **Procedure Code Type** drop down and select CPT/HCPCS or Rev Code.
- 6. Enter the **Code**. You can enter a few numbers and a code selection will populate.

### Figure 12: Search Treatment History

| Search Treatment History                                                                                                    |
|----------------------------------------------------------------------------------------------------|
| Medical Dental                                                                                                    |
| * Indicates a required field.                                                                                                    |
| This search feature retrieves PAID claim records for a particular Member ID as of the timeframe submitted.                                                                                                    |
| Enter the Member ID, Date of Service, and Procedure Type/Code, then click Search. Select Lifetime to view treatment history for the procedure identified over<br>the lifetime of the patient. Click Reset to clear all fields. |
| Member Information                                                                                                    |
| *Member ID                                                                                                    |
| Service Information                                                                                                    |
| *Service From Date 🛛 📰 To Date 🛛 📰 🗌 Lifetime                                                                                                    |
| *Procedure Code Type  *Procedure Code @                                                                                                    |
| Search Reset                                                                                                    |

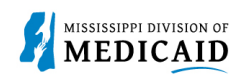

### Figure 13: Medical Tab Lifetime

| earch Treatment History                             |                                                                                                    |                                                    |                   |  |  |  |  |
|-----------------------------------------------------|----------------------------------------------------------------------------------------------------|----------------------------------------------------|-------------------|--|--|--|--|
| Medical Dental                                      |                                                                                                    |                                                    |                   |  |  |  |  |
| * Indicates a require                               | d field.                                                                                                    |                                                    |                   |  |  |  |  |
| This search feature ret                             | rieves PAID claim records for a pa                                                                                                    | articular Member ID as of the timeframe submitted. |                   |  |  |  |  |
| Enter the Member ID, I<br>the lifetime of the patie | Enter the Member ID, Date of Service, and Procedure Type/Code, then click <b>Search</b> . Select <b>Lifetime</b> to view treatment history for the procedure identified over the lifetime of the patient. Click <b>Reset</b> to clear all fields. |                                                    |                   |  |  |  |  |
| Member Informatio                                   | on                                                                                                    |                                                    |                   |  |  |  |  |
| *Men                                                | *Member ID                                                                                                    |                                                    |                   |  |  |  |  |
| Service Informatio                                  | n                                                                                                    |                                                    |                   |  |  |  |  |
| *Service Fro                                        | m Date 01/01/2003                                                                                                    | To Date 11/21/2022                                 |                   |  |  |  |  |
| *Procedure Cod                                      | le Type CPT/HCPCS V                                                                                                    | *Procedure Code  T4534-YOUTH SIZE PULL-ON          |                   |  |  |  |  |
| Search                                              | Reset                                                                                                    |                                                    |                   |  |  |  |  |
| Search Results                                      |                                                                                                    |                                                    |                   |  |  |  |  |
|                                                     |                                                                                                    |                                                    | Total Records: 44 |  |  |  |  |
| Service Date 🔻                                      | Procedure Code                                                                                                    | Description                                        | Units             |  |  |  |  |
| 09/21/2022                                          | T4534                                                                                                    | YOUTH SIZE PULL-ON                                 | 6                 |  |  |  |  |
| 09/20/2022                                          | T4534                                                                                                    | YOUTH SIZE PULL-ON                                 | 6                 |  |  |  |  |

The below example is of the Treatment History – Medical Tab – Lifetime – Vision CPT Code Search.

### Figure 14: Medical Tab - Vision CPT Code

| Medical Dental               |                                             |                                                                                    |                       |  |  |  |  |  |
|------------------------------|---------------------------------------------|------------------------------------------------------------------------------------|-----------------------|--|--|--|--|--|
| * Indicates a require        | ed field.                                   |                                                                                    |                       |  |  |  |  |  |
| This search feature ret      | rieves PAID claim records for a pa          | articular Member ID as of the timeframe submitted.                                 |                       |  |  |  |  |  |
|                              |                                             |                                                                                    |                       |  |  |  |  |  |
| Enter the Member ID,         | Date of Service, and Procedure Ty           | pe/Code, then click Search. Select Lifetime to view treatment history for the proc | edure identified over |  |  |  |  |  |
| the lifetime of the patie    | ent. Click <b>Reset</b> to clear all fields |                                                                                    |                       |  |  |  |  |  |
| Member Informati             | on                                          |                                                                                    |                       |  |  |  |  |  |
| *Men                         | nher ID                                     | 1                                                                                  |                       |  |  |  |  |  |
|                              |                                             |                                                                                    |                       |  |  |  |  |  |
| Service Informatio           | on                                          |                                                                                    |                       |  |  |  |  |  |
| *Service Fro                 | m Date 01/01/2003                           | <b>To Date</b> 11/21/2022                                                          |                       |  |  |  |  |  |
| *Procedure Coo               | de Type CPT/HCPCS V                         | *Procedure Code                                                                    |                       |  |  |  |  |  |
|                              |                                             |                                                                                    |                       |  |  |  |  |  |
| Search                       | Reset                                       |                                                                                    |                       |  |  |  |  |  |
|                              |                                             |                                                                                    |                       |  |  |  |  |  |
| Search Results               | Search Results                              |                                                                                    |                       |  |  |  |  |  |
|                              | Total Records: 1                            |                                                                                    |                       |  |  |  |  |  |
| <u>Service Date</u> <b>▼</b> | Procedure Code                              | Description                                                                        | Units                 |  |  |  |  |  |
| 02/16/2022                   | V2020                                       | VISION SVCS FRAMES PURCHASES                                                       | 1                     |  |  |  |  |  |
|                              |                                             |                                                                                    |                       |  |  |  |  |  |

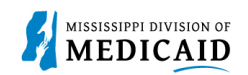

This example shows – Dental Tab – Any Tooth – Lifetime. With the dental tab it is best to select Lifetime as the date of service.

|                                         |                                      | 0                                    |                                      |                   |
|-----------------------------------------|--------------------------------------|--------------------------------------|--------------------------------------|-------------------|
| Medical Dental                          |                                      |                                      |                                      |                   |
| <ul> <li>Indicates a require</li> </ul> | d field.                             |                                      |                                      |                   |
| This search feature ret                 | rieves PAID claim records for a part | ticular Member ID as of the timefran | ne submitted.                        |                   |
| Enter the Member ID, I                  | Date of Service, and Procedure Cod   | e or Tooth Number, then click Sear   | ch. Click Reset to clear all fields. |                   |
| Member Informatio                       | on                                   |                                      |                                      |                   |
| *Member II                              | )                                    |                                      |                                      |                   |
| Service Informatio                      | n                                    |                                      |                                      |                   |
| Either Procedure Code                   | or Tooth Number is required.         |                                      |                                      |                   |
| Procedure Code                          | 9                                    | *Date of Serv                        | vice Lifetime                        |                   |
|                                         |                                      | Results will show services           | that are only compensable once pe    | r lifetime        |
| Tooth#/Letter                           | Any Tooth                            |                                      |                                      |                   |
|                                         |                                      |                                      |                                      |                   |
| Search                                  | Reset                                |                                      |                                      |                   |
| Search Results                          |                                      |                                      |                                      |                   |
| For Treatment Detail, o                 | lick on any procedure code.          |                                      |                                      |                   |
|                                         |                                      |                                      |                                      | Total Records: 12 |
| Service Date 🔻                          | Procedure Code                       | Tooth#/Letter                        | Oral Cavity Area                     | Tooth Surface     |
| 09/13/2022                              | D0150                                |                                      |                                      |                   |
| 09/13/2022                              | D0272                                |                                      |                                      |                   |
| 09/13/2022                              | D1120                                |                                      |                                      |                   |

Figure 15: Dental Tab

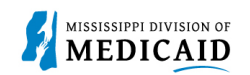

### **View Retro Eligibility**

These steps will show a user how to view a members original Medicaid effective date and the end date, if applicable.

1. To view **Retro Eligibility**, log into the portal, and select the **Member Focused Viewing Link** found at the bottom, left side of the home page.

| Fi                              | gure 16: Member Focused Viewing Link                                                                                                    |
|---------------------------------|----------------------------------------------------------------------------------------------------|
|                                 | Welcome Health Care Professional!                                                                                                    |
| Provider                        |                                                                                                    |
| Name                            | We are committed to make it easier for physicians and other providers to perform<br>their business. In addition to providing the ability to verify member eligibility and<br>submit claims, our secure site provides access to benefits, answers to frequently |
| Provider ID                     | asked questions, and the ability to search for providers.                                                                                                    |
| Location ID                     |                                                                                                    |
| Brouider Services               |                                                                                                    |
| Provider Services               |                                                                                                    |
| <u>Member Focused Viewing</u>   |                                                                                                    |
| Search Payment History          |                                                                                                    |
| <u>340B Program Information</u> |                                                                                                    |

- 2. Select the Search Tab, enter the Member ID, and select Search.
- 3. The Last Members Viewed Tab shows a list of the most recent members that you viewed.
- 4. Reset will clear the fields to allow for a new search.

#### Figure 17: Member Focus Search

| lember Focus Search                                          | ? |  |  |  |  |
|--------------------------------------------------------------|---|--|--|--|--|
| Last Members Viewed Search                                   | - |  |  |  |  |
| * Indicates a required field.                                |   |  |  |  |  |
| Enter the Member ID or Last Name, First Name and Birth Date. |   |  |  |  |  |
| Member ID                                                    |   |  |  |  |  |
| Last Name Birth Date 0                                       |   |  |  |  |  |
| City Zip Code 🛛                                              |   |  |  |  |  |
| Search Reset                                                 |   |  |  |  |  |
|                                                              |   |  |  |  |  |
|                                                              |   |  |  |  |  |

5. This shows the member demographics, the original Medicaid effective date, and the end date of coverage. If an infinity end date is listed (9999) then the member is still active.

#### Figure 18: Member in Focus

| Member in Focus: CLIFTON A CLEMMONS Change ID: |                  |             | Close Member Focus                        |                |            |
|------------------------------------------------|------------------|-------------|-------------------------------------------|----------------|------------|
|                                                | 谢 Member Deta    | ils         | Coverage Details                          |                |            |
|                                                | Member ID        |             | Coverage                                  | Effective Date | End Date   |
|                                                | Name             |             | Children age 1-5                          | 07/01/2022     | 12/31/9999 |
|                                                | Birth Date       |             | View eligibility verification information |                |            |
|                                                | City             |             |                                           |                |            |
|                                                | State            | Mississippi |                                           |                |            |
|                                                | Gender           | Male        |                                           |                |            |
|                                                | Primary Language | ENGLISH     |                                           |                |            |

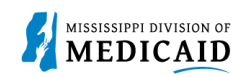

## **Change History**

The following change history log contains a record of changes made to this document:

| Version # | Published/<br>Revised | Author   | Section/Nature of Change |
|-----------|-----------------------|----------|--------------------------|
| 1.0       | 08/31/2024            | Gainwell | Initial publication      |